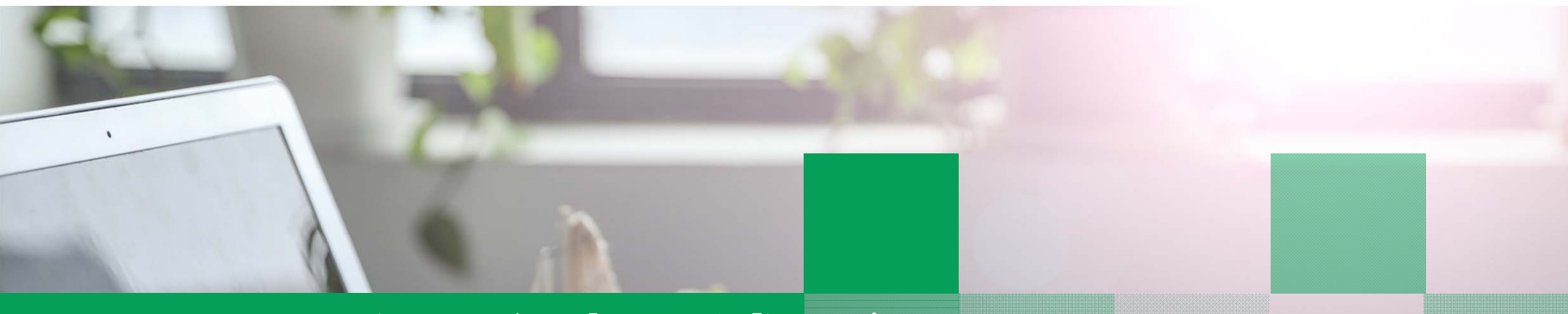

2788855 - 808

# SouthSoft远程视频面试平台 考生操作说明

www.yjszsms.com

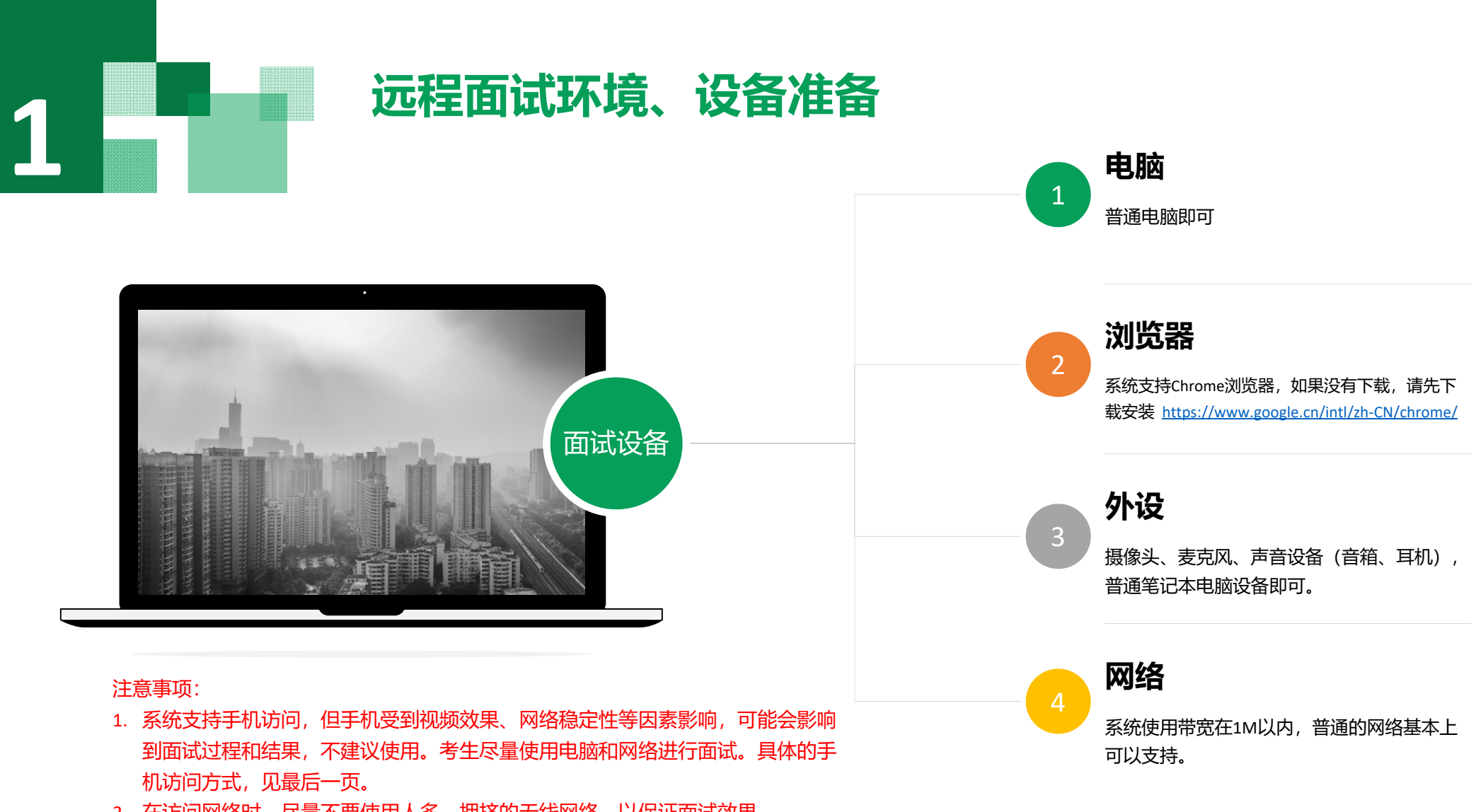

2. 在访问网络时,尽量不要使用人多、拥挤的无线网络,以保证面试效果。

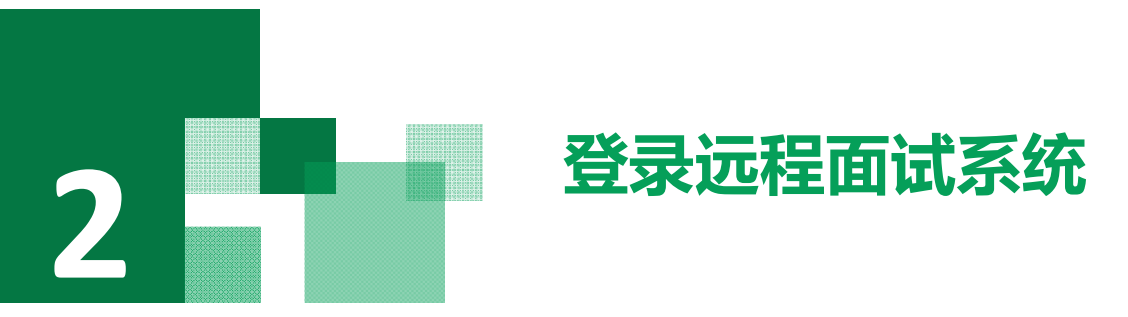

- 1. 登录网址: <u>https://www.yjszsms.com/school/10532</u>
- 2. 帐号:考生的报名号
- 3. 密码:在面试通知短信里
- 如果忘记密码,可与院系管理员联系,要求重新发送密码短信。

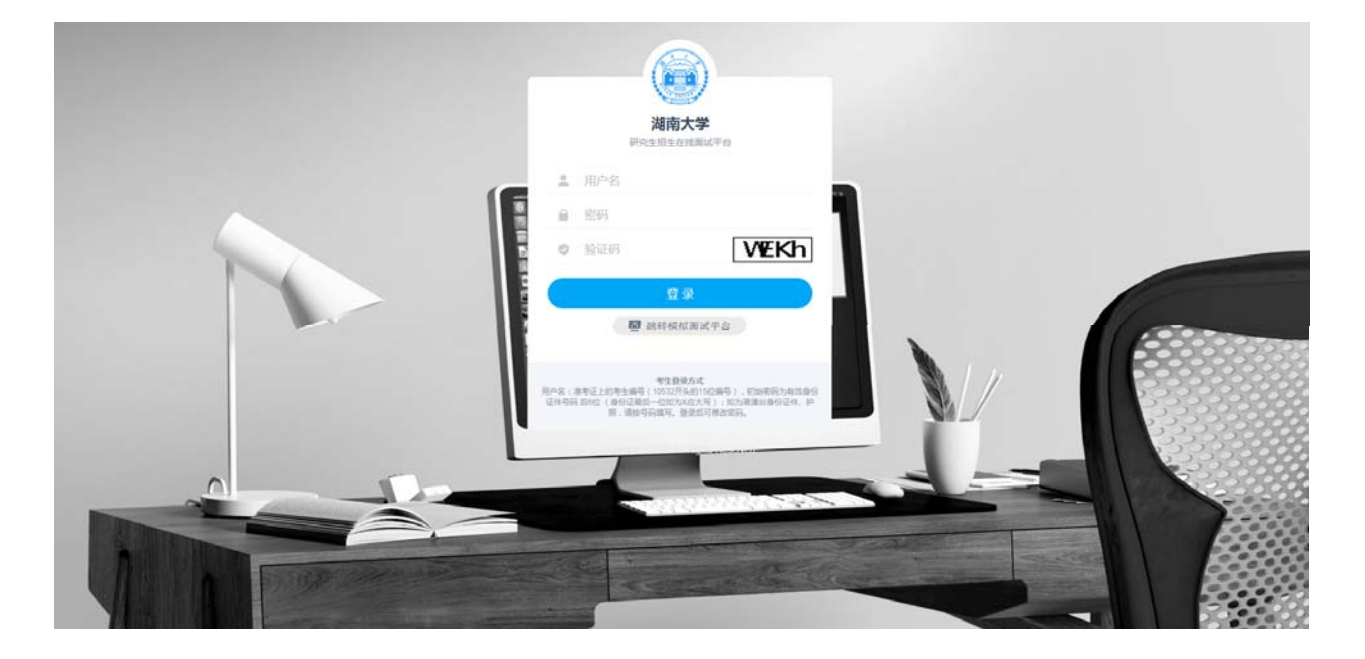

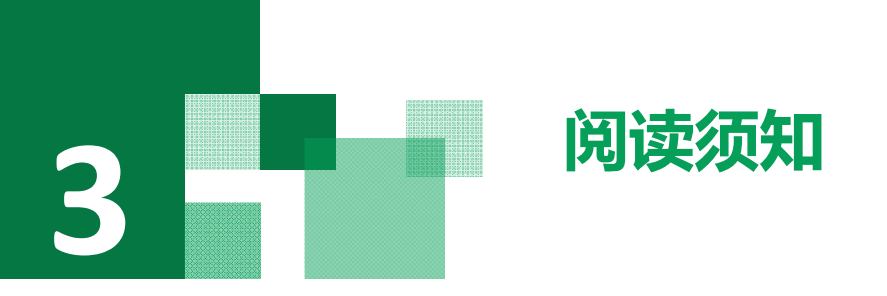

考生第一次登录面试系统时,系统自动弹出考生须知,考生必 须仔细阅读须知。

阅读完成后,点击【已阅读】按钮,进入下一页。

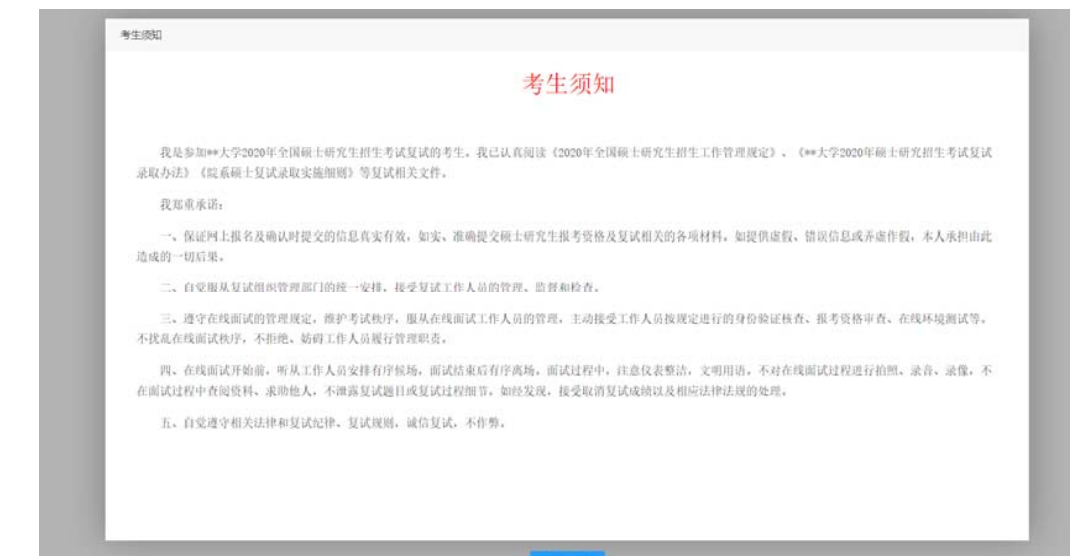

本人已阅读

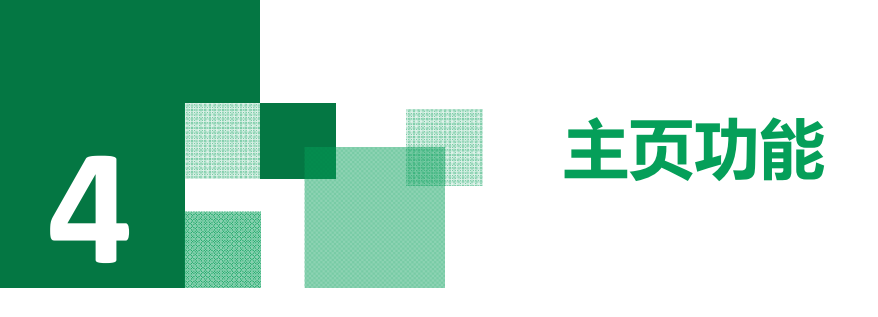

#### 1.

## faq:系统在线帮助文档。

修改密码:考生可以修改自己的密码。

**退出登录**:可以退出当前登录状态。

2. **在线客服**:系统提供的在线客服,帮助考生完成设备检测时 遇到的问题,或是其他问题,采用QQ的方式,在使用时,需要 本地有已登录的QQ帐号。

3. 通知公告:考生可以查看学校发布的相关通知公告。

**4. 设备检测**:考生进入系统后,需要完成设备检测后,才能进行面试。点击图上所示的【设备检测】按钮。详见下一页。

# Southsoft 南软

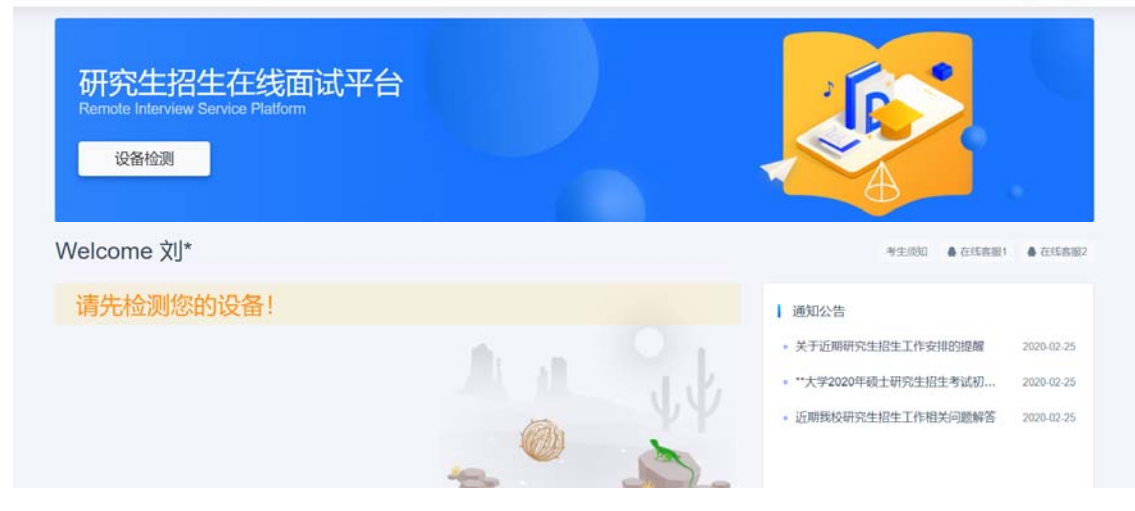

6 0

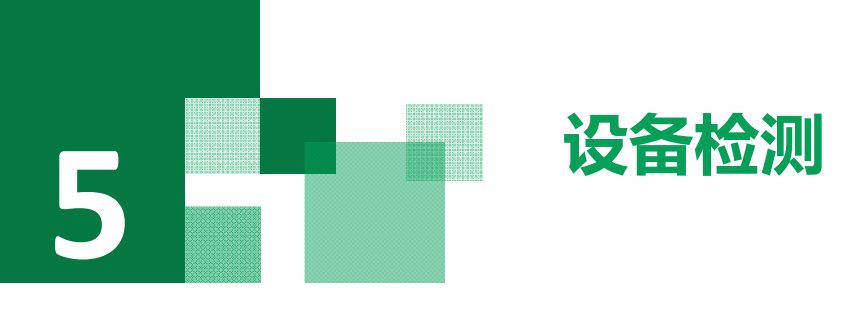

- 浏览器提示:<u>www.yjszsms.com</u>想要使用您的麦克风、使用您的摄像头,请务必 点击"允许"。如果不小心点了禁止,可以参考文档 <u>https://www.yjszsms.com/help/faq/ks</u> -- 异常情况处理
   麦克风检测:如果有多个麦克风,可切换选择,电脑音量调大,对麦克风说话,
- 能听到回音,表示麦克风和音箱功能正常。
- 摄像头检测:可以直接看到摄像头画面,表示摄像头功能正常。如果有多个摄像
  头,可以切换选择。
- 4. 如果没有问题,点击检测成功,完成检测。
- 5. 如果有问题,且不能自行解决,暂不要点击"检测失败",可关闭窗口,点击 "在线客服"寻求帮助。
- 如果仍不能解决问题,且不具备其他可更换的面试设备。点击【检测失败】,会 有院系管理员联系你。

注意:请考生务必使用设备检测通过的电脑、设备、环境参加 面试,以免发生不必要的故障,导致面试失败,影响面试结果。

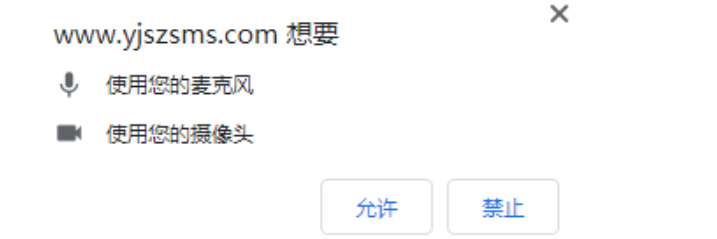

| 设备检测 |    |                                       | × |
|------|----|---------------------------------------|---|
| 麦克风  |    |                                       |   |
|      | 选择 | 麦克风 (USB Speaker Phone) (f201:1400) 🔹 |   |
|      | 检测 |                                       |   |
| 摄像头  |    |                                       |   |
|      | 选择 | Integrated Camera (13d3:5682)         |   |
|      |    |                                       |   |
|      |    | 检测成功 检测失败                             |   |
|      |    |                                       |   |

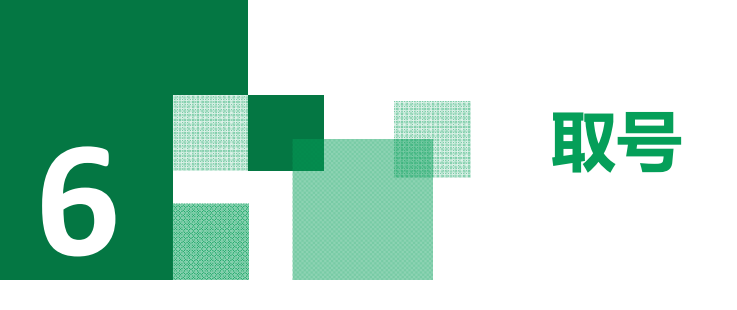

- 什么叫取号:面试分为不同时间段,每个时间段预先安排一批考生 参加面试。每个考生的面试顺序由取号顺序决定。
- 取号时间:由面试学院设置。考生在取号时间前提前进入,系统不 会显示取号按钮,需要在时间到时,刷新页面,才会显示。
- 3. 如果错过取号时间怎么办: 原则上视为放弃面试。

### Southsoft 南软

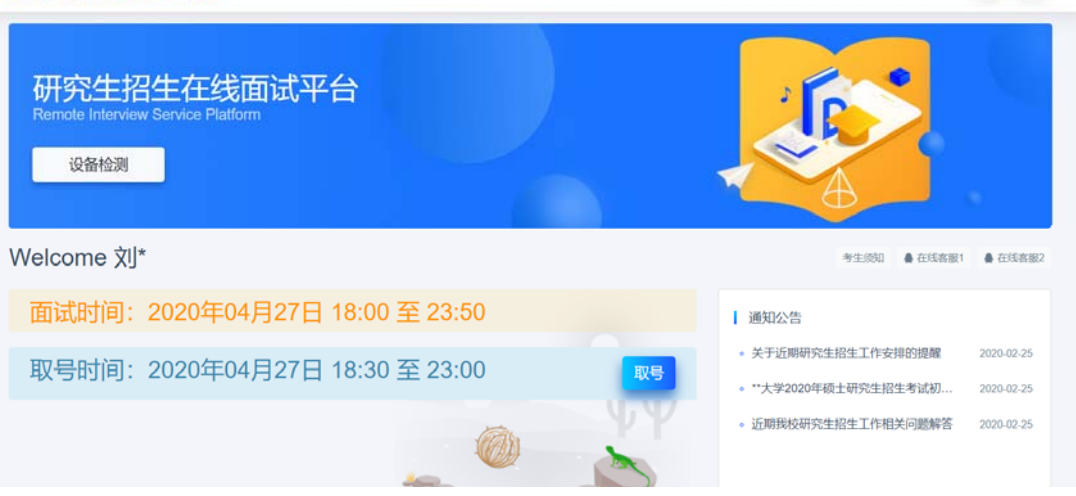

6 0

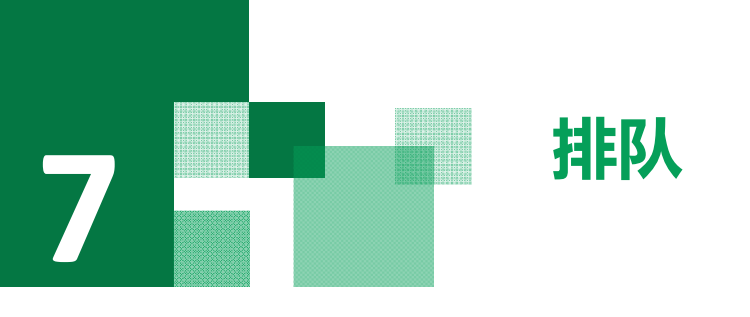

- 1. 取号成功后,系统直接进入排队等待页面。
- 系统显示当前面试序号以及考生本人的序号,考生可以根据当前正 在面试的序号,预估自己的等待时间。每个考生大约30分钟。
- 在本页面中,考生无须任何操作。上个考生结束后,面试组会邀请 下一个考生进入。只有在界面上接收到邀请通知的考生,才能进入 面试。
- 4.若使用二机位,请在等待页面用手机扫描页面中的二维码进行等待。 ios系统请使用自带相机扫描;安卓系统请使用微信/QQ扫描。

注意:面试组在邀请3次后,考生仍未进入面试。会视为"过 号",过号考生会安排在本时间段其他考生全部完成后,重新 邀请进入面试。重新邀请三次时如果仍未进入面试,会视为 "弃考"。

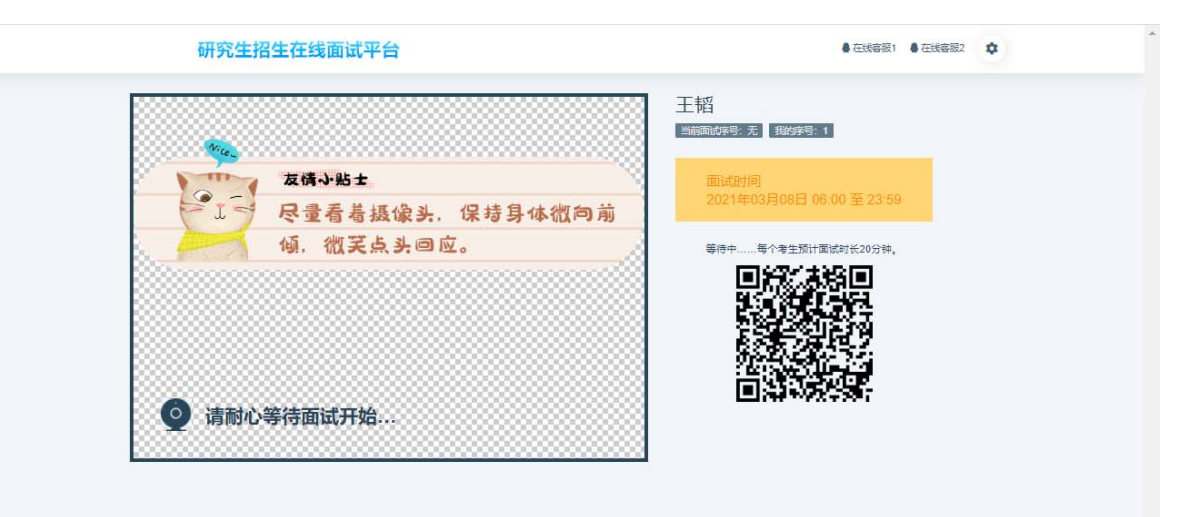

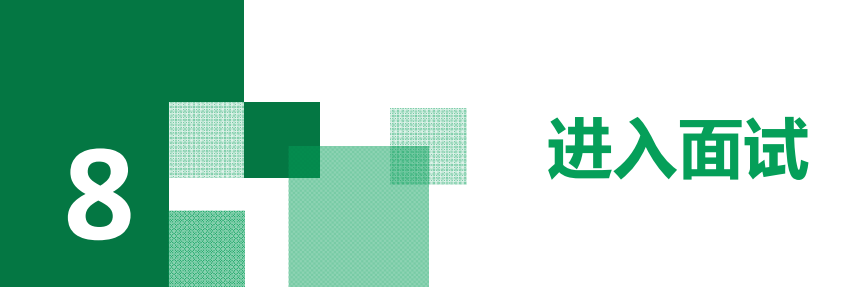

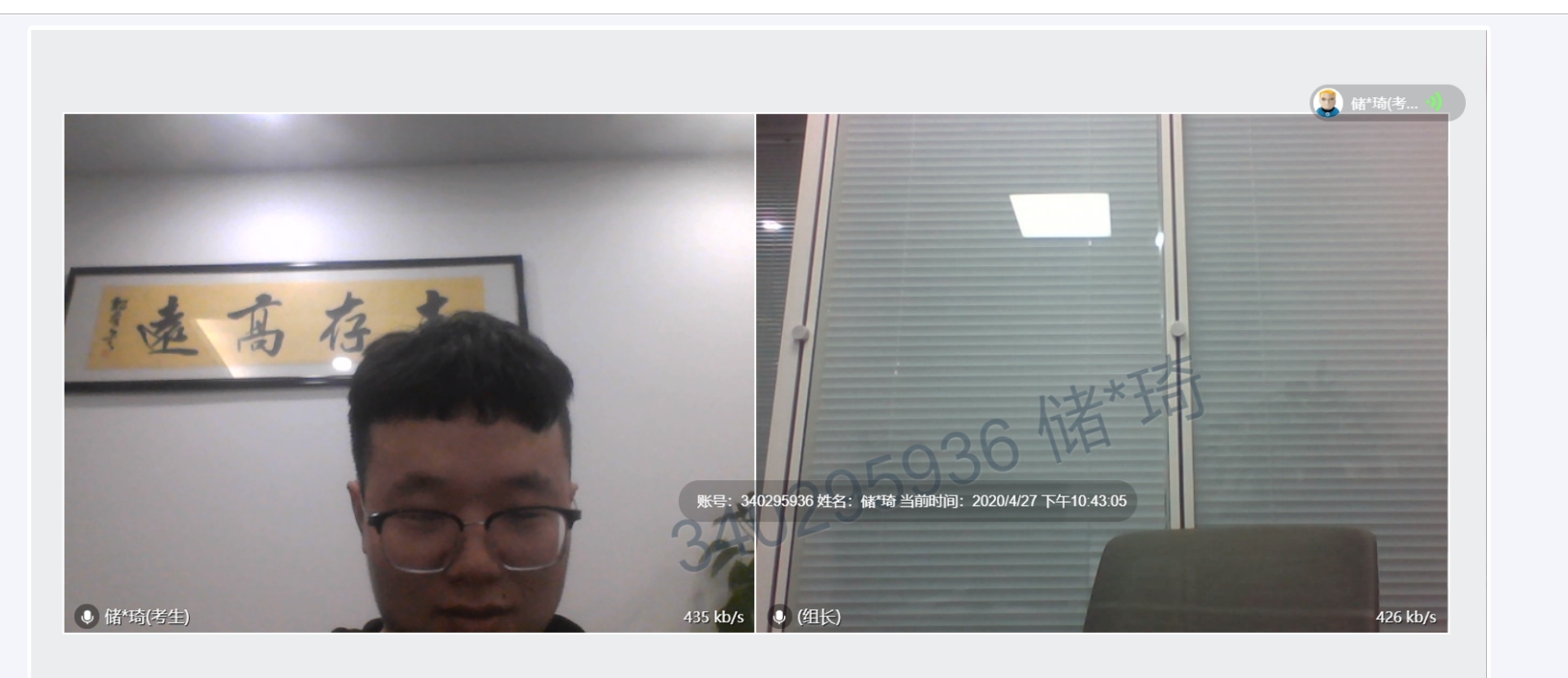

考生编号: 102469210007954 姓名: 储\*琦 报考专业: 文艺学

进入面试后,一切按面试组的指挥进行。

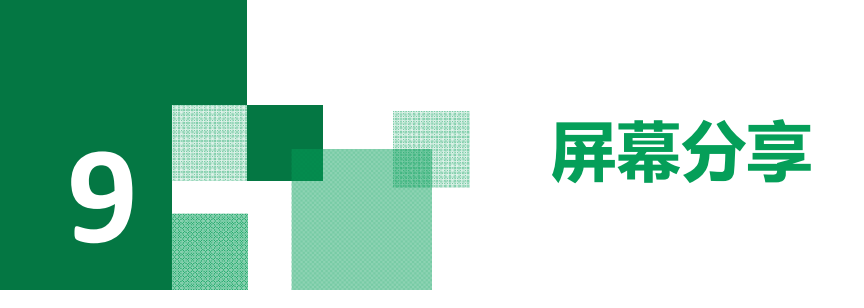

面试组开启考生屏幕分享后,页面自动弹出共享屏幕窗 口,选择您的整个屏幕,点击分享按钮。

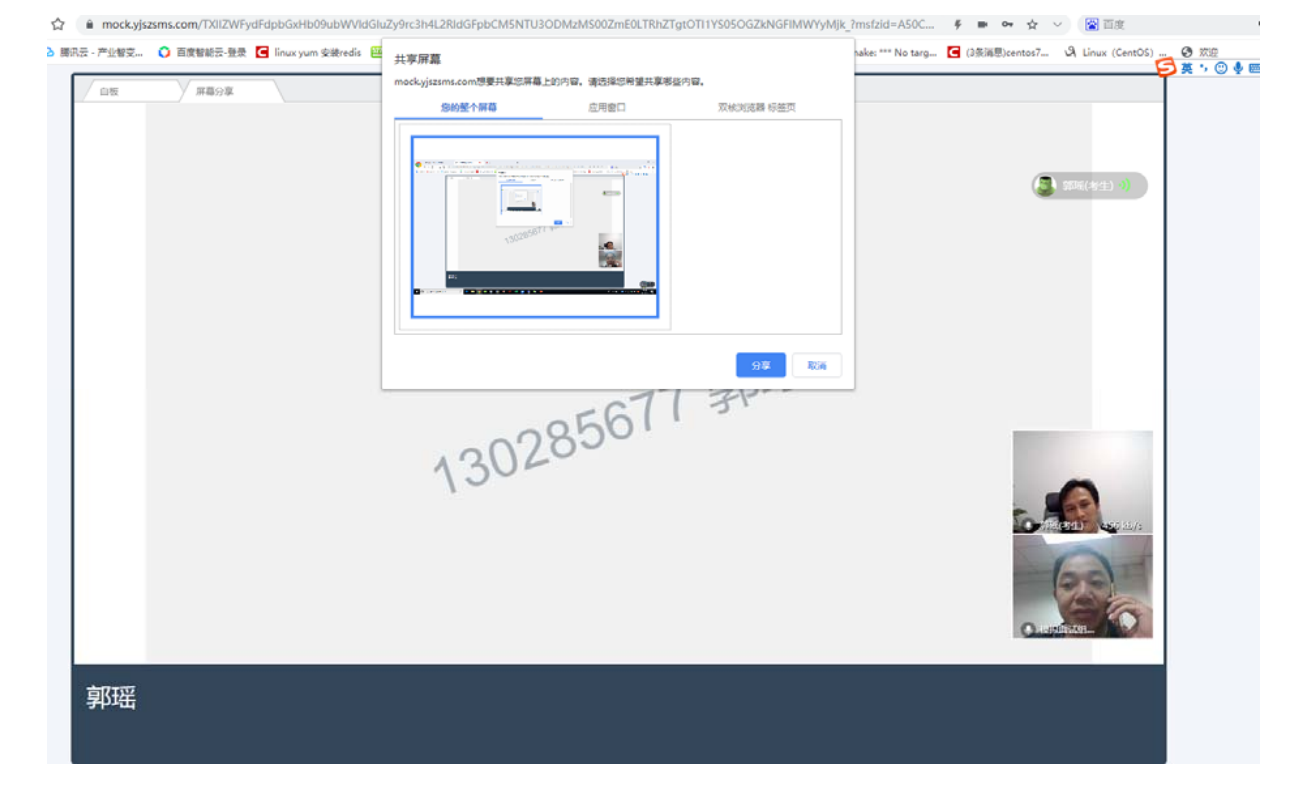

# **面试完成(**切记面试过程中无需任何操作,等待面试已完 成界面方可关闭浏览器!!!)

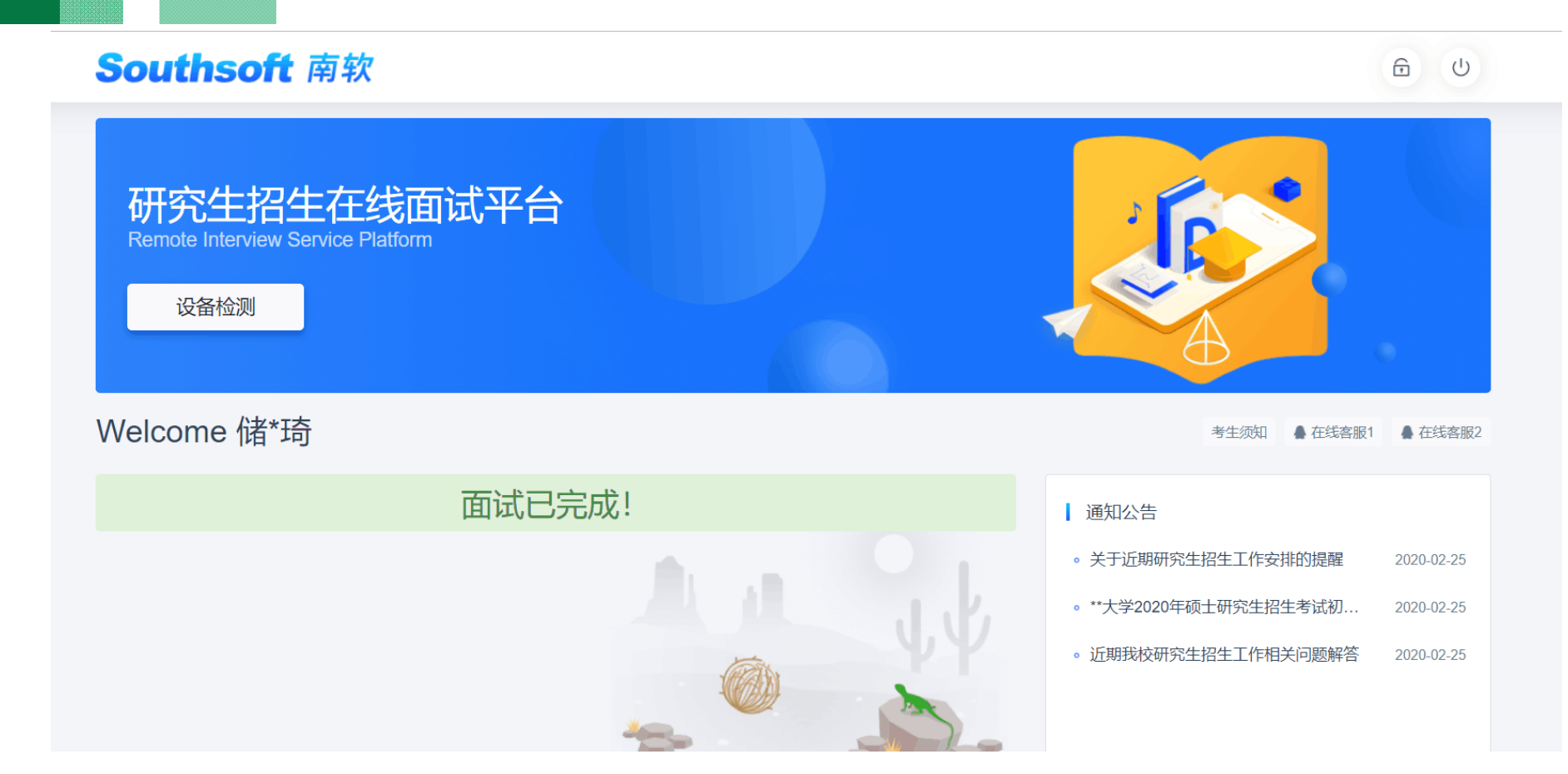

10

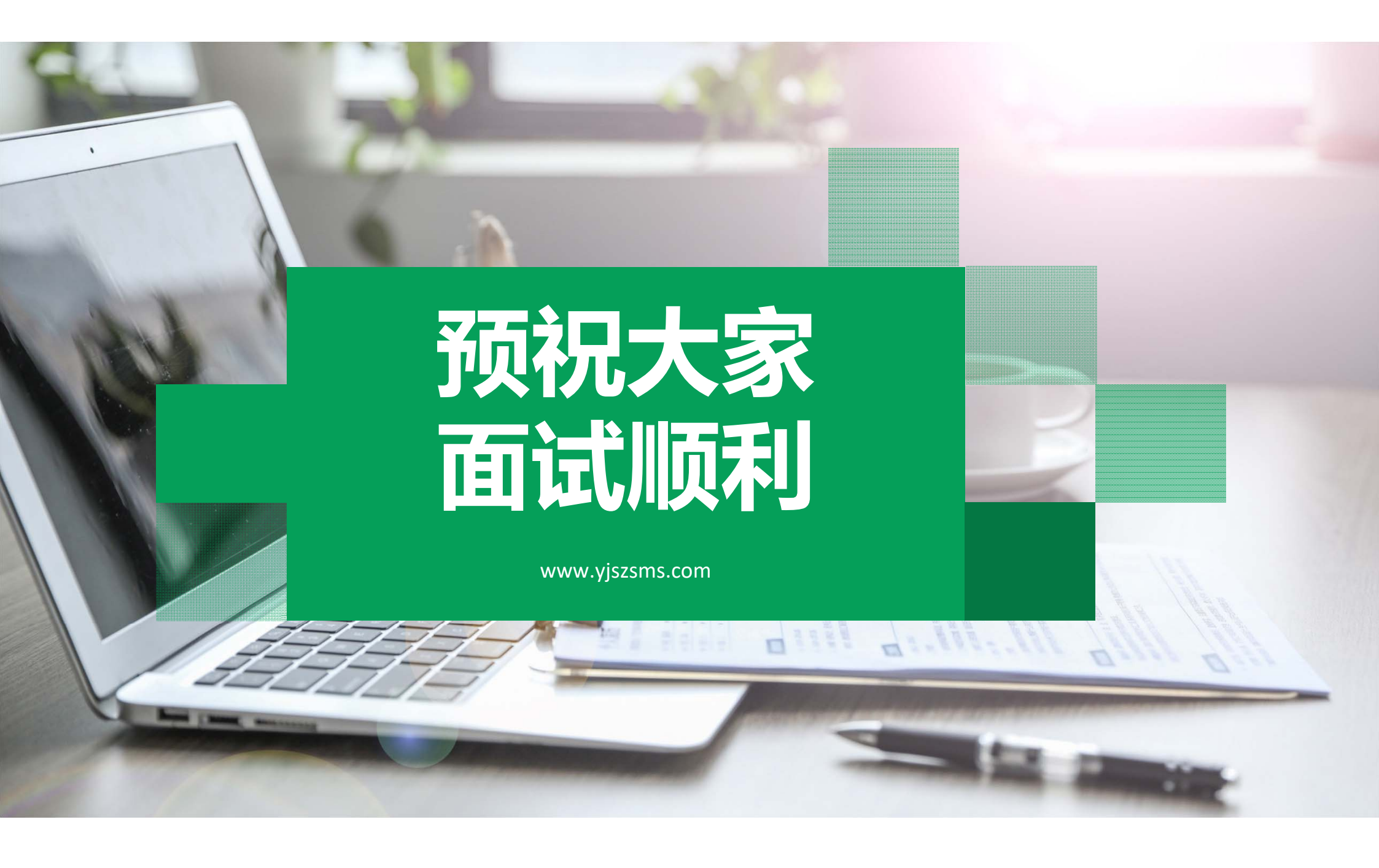